## Full Case Review

**Priority Level: 3** 

## Programs Impacted: AAP, CalFresh, CalWORKs, Foster Care

## Background

During the conversion cutover from CalWIN to CalSAWS, the system will run a Batch EDBC job for all active CalWIN cases. If the CalSAWS Batch EDBC results match the last saved CalWIN EDBC result, the system considers the benefits a **match** and saves EDBC. If the CalSAWS Batch EDBC **does not match** the existing saved CalWIN EDBC, the case will be flagged with a Yellow Banner and the Batch EDBC is not saved.

## CalWIN Benefits will roll forward until the next EDBC is run in CalSAWS.

When EDBC is run in CalSAWS, if the last saved CalWIN EDBC benefit result that was determined in the CalWIN system does not match the converted CalSAWS EDBC benefit result. Run EDBC in CalSAWS to find the benefit amount mismatches and compare to the last saved converted CalWIN EDBC. Based on the differences, Users will need to verify the new CalSAWS results, update the data collection records, if applicable, take action based on county policy and authorize the EDBC results.

These cases will be identified in the **Conversion EDBC Case Review Report** as follows:

|    | COUNTY_NAME | OFFICE_NUM_IDENTIF | OFFICE_NAME | WORKER_NUMBER | CASE_NUMBER | PROGRAM  | MISMATCH_REASON  | RE_DUE_DATE | PGM_STAT_RSN_CODE | PRIORITY | SSA_INCOME | SSI_SSP_OPA |
|----|-------------|--------------------|-------------|---------------|-------------|----------|------------------|-------------|-------------------|----------|------------|-------------|
| 00 | Sample      | 00                 | 1305 Sample | XXXXXXXXXX    | xxxxxxx     | CalFresh | Full Case Review | 11/30/2022  |                   | 3        |            |             |

**Note:** The examples provided in these guides do not represent every scenario that a user might encounter. The scenarios provided below are intended to direct users to the most impacted areas on the Yellow Banner report. A full and thorough review of each case must be conducted to ensure that all the information is entered as accurately as possible to allow for a correct determination to be made.

# <u>Example</u>

| Full | Case Review                       |                         |                      |
|------|-----------------------------------|-------------------------|----------------------|
|      | Steps To Clear A                  | lert                    | Screenshot           |
| 1    | Log in to CalSAWS by entering you | r Username and Password | CalSAW               |
|      |                                   |                         | User Name            |
|      |                                   |                         | Remember my username |
|      |                                   |                         | LOG IN               |
|      |                                   |                         |                      |
|      |                                   |                         |                      |

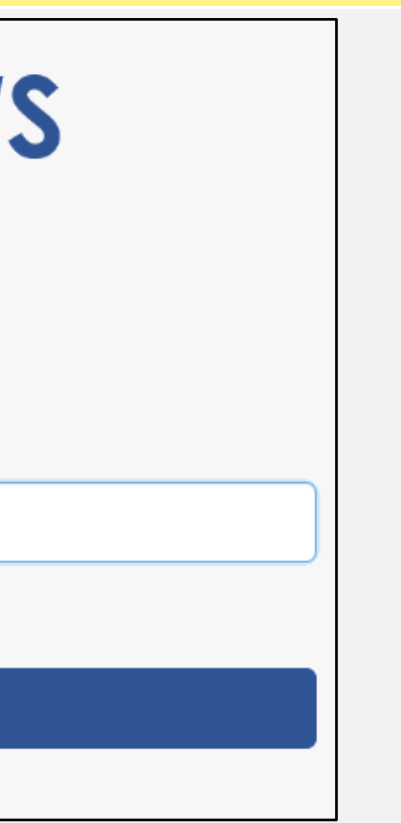

- 2 On the Homepage:
  - 1. Enter the case number and click on the submit button to be directed to the Case Summary page.

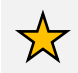

**Note**: This step is not necessary if already in the Case Summary page for the desired case

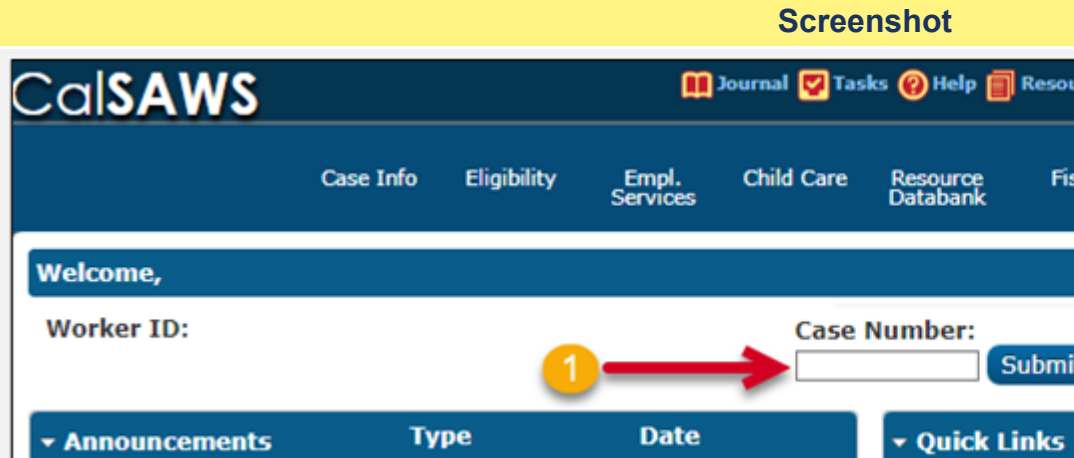

| Case Name:<br>Case Number: |                             |                         | lournal 🕎 Tas            | ks 🔞 Help 🧧              | Resources 🔟                 | Page Mappin          | g 🎮 Images 🖡                            | PDCFS Imag         | es 🚰 Log Out |
|----------------------------|-----------------------------|-------------------------|--------------------------|--------------------------|-----------------------------|----------------------|-----------------------------------------|--------------------|--------------|
| Case Info                  | Eligibility                 | Empl.<br>Services       | Child Care               | Resource<br>Databank     | Fiscal                      | Special<br>Units     | Reports                                 | Client<br>Corresp. | Admin Tools  |
| Case S                     | ummary                      | /                       |                          |                          |                             |                      |                                         |                    |              |
| Case Na                    | me                          |                         |                          |                          | County                      |                      |                                         |                    |              |
|                            |                             |                         |                          |                          |                             |                      |                                         |                    |              |
| 🗕 Compa                    | nion Cases                  |                         |                          |                          |                             |                      |                                         |                    |              |
| Case Nu                    | mber                        |                         |                          |                          | Case Name                   |                      |                                         |                    | Add          |
| Display:<br>07/01/2022     | Vie Vie                     | W                       | ÷                        |                          |                             |                      |                                         |                    |              |
| ⊧<br>Full Case<br>Guide fo | e Review is<br>r instructio | required b<br>ns on how | efore EDBC<br>to proceed | is run and<br>. Programs | authorized.<br>Affected: Ca | Please re<br>IWORKs, | f <mark>er to the</mark> M<br>CalFresh. | lanual Case        | e Review     |

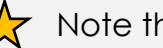

Note the **Yellow Banner** on the Case Summary Page

| ources | Page Mapping     | 🕅 Images | PR DCFS Imag       | es 📔 Log Out |
|--------|------------------|----------|--------------------|--------------|
| iscal  | Special<br>Units | Reports  | Client<br>Corresp. | Admin Tools  |
|        |                  |          |                    |              |
| nit    |                  |          |                    |              |
| ;      |                  |          |                    |              |
|        |                  |          |                    |              |

- **3** On the Case Summary Page:
  - 1. Click on the Eligibility tab on the Global Navigator
  - 2. Click on the **Customer Information** link on the Local Navigator

From the Contact Summary page:

3. Click on Run EDBC tab on the Task Navigator

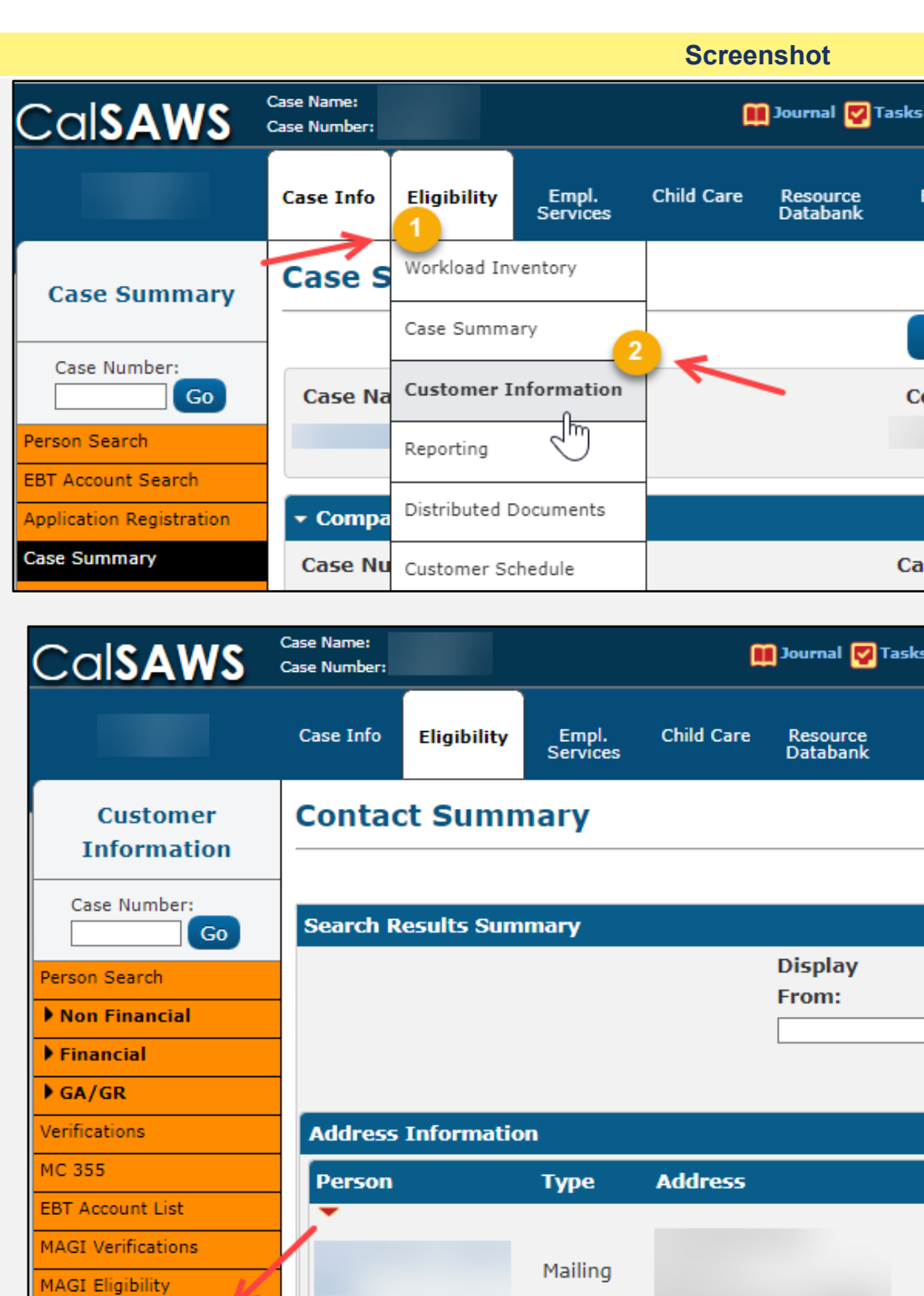

Run EDBC

| 🕜 Help 📋 | Resources        | 间 Page Map | ping 🎮 Imagi       | ng <mark>≧</mark> Log Out |
|----------|------------------|------------|--------------------|---------------------------|
| Fiscal   | Special<br>Units | Reports    | Client<br>Corresp. | Admin Tools               |
|          |                  |            |                    |                           |
| Images   | Сар              | oture      | Generate Co        | oversheet                 |
| ounty    |                  |            | <b>P</b>           |                           |
|          |                  |            |                    |                           |
|          |                  |            |                    |                           |
| ise Name |                  |            |                    |                           |

| s 🔞 I  | lelp 🗐 Resource  | es 🂓 Page Mappin | ıg 🎮 İmag          | ing 🕋 Log Ou  |
|--------|------------------|------------------|--------------------|---------------|
| Fiscal | Special<br>Units | Reports          | Client<br>Corresp. | Admin Tool:   |
|        |                  |                  |                    |               |
|        |                  |                  |                    | Continue      |
|        |                  |                  | Result             | ts 1 - 8 of 8 |
|        | To:              |                  |                    | View          |
|        |                  |                  | Sear               | rch Address   |
|        | Begin Date       | End Date         |                    |               |
|        | ~                |                  | Vie                | Edit          |
|        |                  |                  |                    | Edit          |

- 4 On the Run EDBC page:
  - 1. Select all applicable Programs.

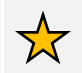

Note: Program fields must be selected first or the Begin and End Months will show grayed out.

- 2. Populate your **Begin Month** and **End Month** with the next future Month. **Do not use multi-month EDBC to clear a Yellow Banner EDBC Mismatch alert.**
- 3. Click Run EDBC

Ensure all programs on a case are selected when running EDBC as each program can have its own EDBC Mismatch reason. EDBC Mismatch follows program hierarchy and requires all programs be run at the same time to clear all EDBC Mismatch reasons on a case.

When running EDBC, there are two types of validations that a User may experience if eligibility criteria is missing or pending.

When experiencing a **Hard Validation**, EDBC <u>cannot</u> be run without the appropriate updates made to the data collection pages.

When experiencing a **Soft Validation**, EDBC <u>can</u> still be run without making changes to the data collection pages. Follow your county policy.

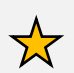

**Note:** Although a Soft Validation will allow the user to run EBDC and remove the Yellow Banner, the pending verifications may result in a negative case action and/or potential over issuance. Follow your county policy.

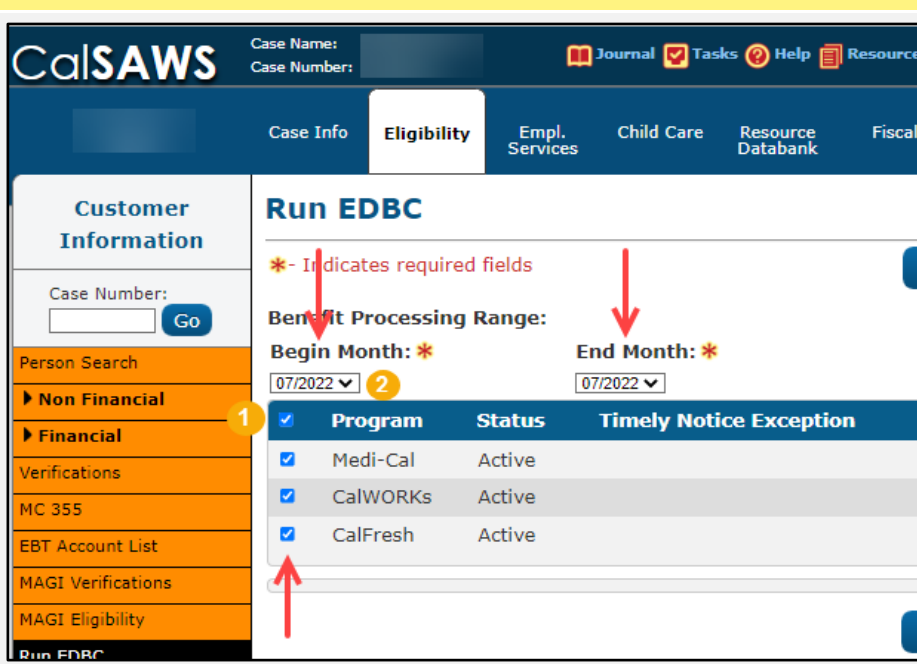

**Screenshot** 

| Cal <b>SAWS</b>         | Case Nam<br>Case Num | ne:<br>nber: |             |        |                   | Journal 🕎 Tas    | ks 🔞 Help 📋          | Resource |
|-------------------------|----------------------|--------------|-------------|--------|-------------------|------------------|----------------------|----------|
|                         | Case I               | [nfo         | Eligibility | ۲<br>۱ | Empl.<br>Services | Child Care       | Resource<br>Databank | Fisca    |
| Customer<br>Information | Rur                  | n EC         | BC          |        |                   |                  |                      |          |
| Case Number             | <b>*</b> - In        | ndicat       | es require  | d fiel | ds                |                  | Change               | e Reason |
| Go                      | Bene                 | fit Pr       | ocessing    | Ran    | ge:               |                  |                      |          |
| Person Search           | Begi                 | n Mo         | nth: 粩      |        | E                 | nd Month: *      |                      |          |
| Non Financial           | 07/202               | 22 🗸         |             |        | 0                 | 7/2022 🗸         |                      |          |
| Financial               |                      | Pro          | gram        | Sta    | tus               | Timely Noti      | ce Exceptio          | on       |
| Verifications           |                      | CalV         | VORKs       | Acti   | ve                |                  |                      |          |
| MC 355                  |                      | CalF         | resh        | Acti   | ve                |                  |                      |          |
| EBT Account List        |                      | Med          | i-Cal       | Acti   | ve                |                  |                      |          |
| MAGI Verifications      |                      |              |             |        |                   |                  |                      |          |
| MAGI Eligibility        | The                  | follo        | wina veri   | ificat | ion(s) l          | nave not bee     | n received           |          |
| Run EDBC                |                      |              |             |        |                   |                  |                      |          |
| Manual EDBC             |                      | •            |             |        |                   |                  |                      |          |
| Needs                   |                      |              |             |        |                   |                  |                      |          |
| Service Arrangements    |                      |              |             |        |                   |                  |                      |          |
| ▶ ABAWD                 |                      | •            |             |        |                   |                  |                      |          |
| EDBC Results            | To ru                | ın ED        | BC withou   | t the  | se verifi         | cations, click o | on the "Run          | EDBC w/  |

| rce | s 💓 Page N   | lapping F        | M Images            | DCFS Ima           | iges <mark> L</mark> og Ou |
|-----|--------------|------------------|---------------------|--------------------|----------------------------|
|     |              |                  |                     |                    |                            |
| al  | Spec<br>Uni  | cial<br>its      | Reports             | Client<br>Corresp. | Admin Tool                 |
|     |              |                  |                     |                    |                            |
|     |              |                  |                     |                    |                            |
|     | Change I     | Reason           | Rur                 | EDBC               | Cancel                     |
|     |              |                  | 3                   | •                  |                            |
|     |              |                  |                     | T                  |                            |
|     |              |                  |                     |                    |                            |
|     | R            | leason           | Run                 | Reason             |                            |
|     |              |                  |                     |                    | ~                          |
|     |              |                  |                     |                    |                            |
|     |              |                  |                     |                    |                            |
|     |              |                  |                     |                    |                            |
|     | Change F     | Reason           | Run                 | EDBC               | Cancel                     |
|     |              |                  |                     |                    |                            |
|     |              |                  |                     |                    |                            |
| ce  | s 🂓 Page M   | lapping 月        | Images 🖡            | 🗖 DCFS Imag        | jes 💕 Log Out              |
|     |              |                  |                     |                    |                            |
| al  | Spec<br>Unit | tial<br>ts       | Reports             | Client<br>Corresp. | Admin Tools                |
|     |              |                  |                     |                    |                            |
|     |              |                  |                     |                    |                            |
| on  | Rur          | ו ED <u>BC ו</u> | w/o V <u>erific</u> | ations             | Cancel                     |
|     |              |                  | ٨                   |                    |                            |
|     |              |                  | T                   |                    |                            |
|     |              |                  | 1                   |                    |                            |
|     | R            | eason            | Run                 | Reason             |                            |
|     | Ŋ            |                  |                     |                    |                            |
|     | N            |                  |                     |                    |                            |
|     |              |                  |                     |                    | ~                          |
|     |              |                  |                     |                    |                            |
|     |              |                  |                     |                    |                            |
|     |              |                  |                     |                    |                            |
|     |              |                  |                     |                    |                            |
|     |              |                  |                     |                    |                            |
|     |              |                  |                     |                    |                            |
|     |              |                  |                     |                    |                            |
| v/o | Verificatio  | ons" but         | ton.                |                    |                            |
| -   |              |                  |                     |                    |                            |

5 Compare the benefit amount mismatch details with the last CalWIN **Conversion** EDBC run.

Users will need to identify any mismatches in the following areas: income, household size, living expenses, Other Program Assistance (OPA), Noncompliance/Sanctions/Penalties, etc.

Review for any discrepancies within data collection pages that could potentially change the last authorized Benefit Issuance Amount.

In this example, we will review the Converted CalWORKs Budget by first clicking the **CalWORKs link for 02/2022** and compare it against the new CalWORKs Budget by clicking the **CalWORKs link for 7/2022**.

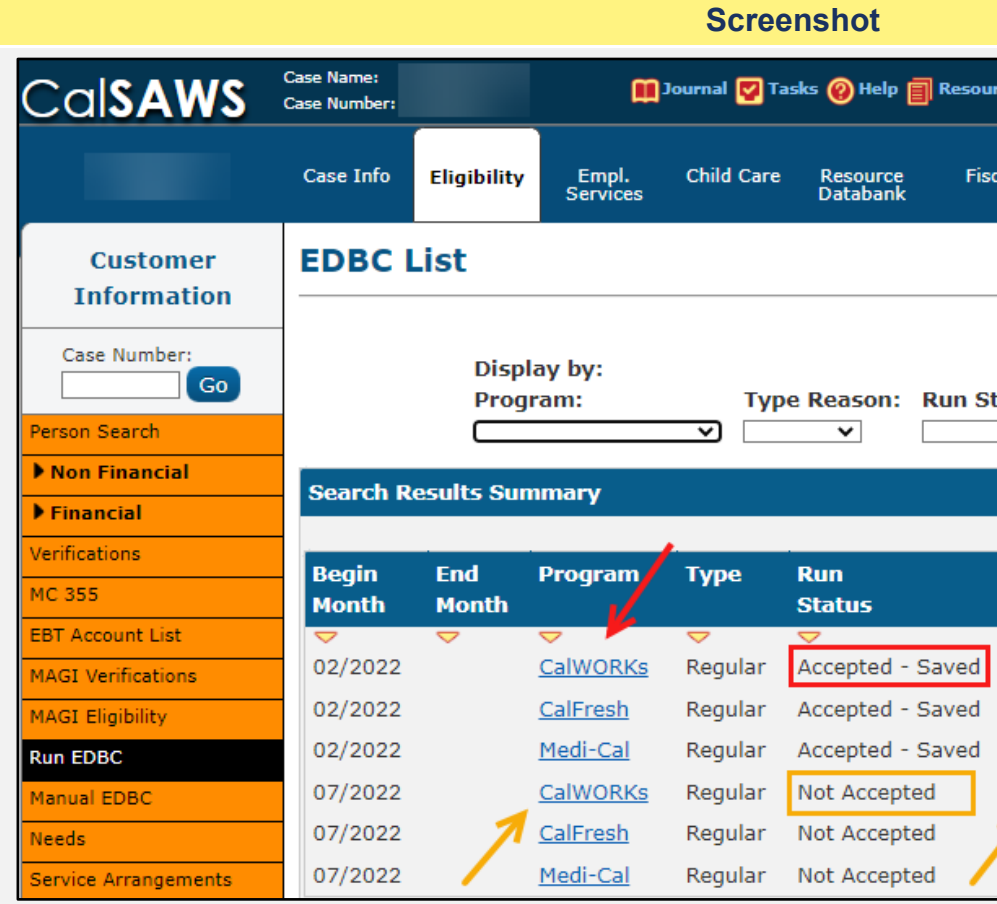

| urc | es 💓 Page M                 | apping 🎮 Images                        | PCFS Image         | s <mark>≧</mark> Log Out |
|-----|-----------------------------|----------------------------------------|--------------------|--------------------------|
| sca | l Spec<br>Unit              | ial Reports<br>s                       | Client<br>Corresp. | Admin Tools              |
|     |                             |                                        |                    |                          |
|     |                             |                                        |                    | Cancel                   |
| Sta | tus:<br>V                   | From:<br>06/2022                       | To:<br>07/2022     | View                     |
|     |                             |                                        | Results            | 1 - 6 of 6               |
|     | Auth<br>Amount              | Date<br>Run                            | EDBC<br>Source     |                          |
| 1   | 579.00                      | ▼<br>01/11/2022                        | Conversion         |                          |
| 1   | 414.00                      | 01/12/2022                             | Conversion         |                          |
|     |                             |                                        |                    |                          |
|     | Details                     | 01/11/2022                             | Conversion         |                          |
|     | Details<br>733.00           | 01/11/2022<br>06/10/2022               | Online EDBC        | Rules                    |
| 1   | Details<br>733.00<br>459.00 | 01/11/2022<br>06/10/2022<br>06/10/2022 | Online EDBC        | Rules                    |

In the CalWORKs Budget block, staff can quickly review, compare, and find any **Unearned Income**, **Earned Income** and MAP Family Unit Size discrepancies. Users can click on the hyperlinks to view income used in the EDBC budget.

In the side-by-side example to the right, the **biggest** discrepancy between the converted CalWORKs Budget and the newly run 07/2022 CalWORKs Budget is in MAP Family Unit Size.

Staff should begin by reviewing all reported and verified household changes in the case.

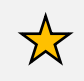

Note: This side-by-side comparison view is for example purposes only and is not a default view within CalSAWS.

|                               |                                     | Scre      | enshot                       |                                       |         |        |
|-------------------------------|-------------------------------------|-----------|------------------------------|---------------------------------------|---------|--------|
| [                             | 02/2022 CalWORKs Budget - Converted |           |                              | 07/2022 CalWORKs Budget – Online EDBC |         |        |
| CalWORKs Budget               |                                     | Regular   | CalWORKs Budget              |                                       | Regular |        |
| Unearned Income               | <→                                  | \$ 0.00   | Unearned Income              | →                                     | \$      | 0.00   |
| Unearned Income Disregards    |                                     | - 0.00    | Unearned Income Disregard    | s                                     | -       | 0.00   |
| Net Unearned Income           |                                     | - 0.00    | Net Unearned Income          |                                       | -       | 0.00   |
| Earned Income                 | <→                                  | \$ 0.0    | Earned Income                | <u> </u>                              | \$      | 0.00   |
| Earned Income Disregards      |                                     | - 0.00    | Earned Income Disregards     |                                       |         | 0.00   |
| Net Earned Income             |                                     | - 0.00    | Net Earned Income            |                                       | -       | 0.00   |
| Total Net Nonexempt Income    |                                     | \$        | Total Net Nonexempt Incom    | e                                     | \$      | 0.00   |
|                               |                                     |           |                              |                                       |         |        |
| MAP Family Unit Size          | <→                                  | 1         | MAP Family Unit Size         | $\leftarrow$                          |         | 2      |
| Family MAP                    | <>                                  | \$ 579.00 | Family MAP                   | <>                                    | \$      | 733.00 |
| Family MAP Test               |                                     | Pas       | Family MAP Test              |                                       |         | Pass   |
| Family Special Needs          |                                     | \$ 0.00   | Family Special Needs         |                                       | \$      | 0.00   |
| Potential Grant               | <>                                  | \$ 579.00 | Potential Grant              | ← →                                   | \$      | 733.00 |
| Assistance Unit Size          | <→                                  | 1         | Assistance Unit Size         | <→                                    |         | 2      |
| Assistance Unit MAP           |                                     | \$        | Assistance Unit MAP          |                                       | \$      | 733.00 |
| Assistance Unit Special Needs |                                     | \$ 0.00   | Assistance Unit Special Need | is                                    | \$      | 0.00   |
| Aid Payment                   | $\longleftrightarrow$               | \$ 579.00 | Aid Payment                  | $\leftarrow$                          | \$      | 733.00 |

The screenshots to the right display the CalFresh EDBC Summary. Staff can view:

- Semi-Annual Reporting Period Begin Month
- System Determination EDBC Source
- Aid Code
- Program Status

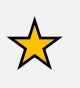

Note: This side-by-side comparison view is for example purposes only and is not a default view within CalSAWS.

|                                                                                                    |                                                                                        |            |              |        | Sc              | reenshot                                                                                                    |
|----------------------------------------------------------------------------------------------------|----------------------------------------------------------------------------------------|------------|--------------|--------|-----------------|----------------------------------------------------------------------------------------------------|
| CalFresh ED                                                                                                | BC Summary                                                                             |            |              |        |                 | CalFresh EDBC S                                                                                                    |
| *- Indicates require                                                                                       | ed fields                                                                              |            |              |        | Clo             | se *- Indicates required field                                                                                                    |
| Begin Month                                                                                                | End Month                                                                              | Run Date   | Run Status   |        | Accepted By     | Begin Month                                                                                                    |
| 02/2022                                                                                                    |                                                                                        | 01/12/2022 | Accepted - S | aved   |                 | 07/2022                                                                                                    |
| EDBC Information                                                                                           | n                                                                                      |            |              |        |                 | EDBC Information                                                                                                    |
| Semi-Annual Rep<br>Month:<br>Reporting Type R<br>Type: Regular<br>Recalculation: No                        | orting Period Begin<br>eason:                                                          |            |              |        |                 | Semi-Annual Reporting<br>Month:<br>Reporting Type Reason<br>Type: Regular<br>Recalculation: No                                               |
| Regular Program<br>System Determ<br>EDBC Source: (<br>Aid Code: 09 -<br>Program Status<br>Note: Overridder | Configuration<br>ination<br>Conversion<br>CalFresh<br>s: Active<br>n rows are in bold. | -          |              |        |                 | Regular Program Config<br>System Determinatio<br>EDBC Source: Online<br>Aid Code: 30 - CW-All<br>Program Status: Activ<br>SUAS Eligible: Yes |
| Name                                                                                                    | DOB                                                                                    | Role       | Role Reason  | Status | Status Reason   | Program Type: Regula                                                                                                    |
|                                                                                                    |                                                                                        | MEM        |              | Active |                 | Note: Overridden rows                                                                                                    |
|                                                                                                    |                                                                                        | MEM        |              | Denied | Out of the Home | Name                                                                                                    |
|                                                                                                    |                                                                                        | MEM        |              | Denied | Out of the Home |                                                                                                    |
|                                                                                                    |                                                                                        | MEM        |              | Active |                 |                                                                                                    |

| ummary                                                                                   |                                 |             |                            |             |       |
|------------------------------------------------------------------------------------------|---------------------------------|-------------|----------------------------|-------------|-------|
| s                                                                                        |                                 | Chai        | nge Reason                 | Accept      | Cance |
| nd Month                                                                                 | Run Date                        | Run S       | tatus                      | Accepted B  | У     |
|                                                                                          | 06/11/2022                      | Not Ac      | cepted                     |             |       |
|                                                                                          |                                 |             |                            |             |       |
| Period Begin                                                                             |                                 |             |                            |             |       |
|                                                                                          |                                 |             |                            |             |       |
|                                                                                          |                                 |             |                            |             |       |
|                                                                                          |                                 |             |                            |             |       |
|                                                                                          |                                 |             |                            |             |       |
|                                                                                          |                                 |             |                            |             |       |
| juration                                                                                 |                                 |             |                            |             |       |
| juration<br>N                                                                            |                                 |             |                            |             |       |
| puration<br>n<br>EDBC Rules                                                              |                                 |             |                            |             |       |
| puration<br>n<br>EDBC Rules<br>Other Families (                                          | (Fed) 🔶                         |             |                            |             |       |
| puration<br>n<br>EDBC Rules<br>Other Families (<br>re                                    | (Fed)                           | -           |                            |             |       |
| puration<br>DBC Rules<br>Other Families (<br>Ye                                          | (Fed)                           | -           |                            |             |       |
| puration<br>EDBC Rules<br>Other Families (<br>re                                         | (Fed)                           | -           |                            |             |       |
| puration<br>EDBC Rules<br>Other Families (<br>re<br>rr<br>are in bold.                   | (Fed)                           |             |                            |             |       |
| ar<br>ar<br>ar<br>are<br>are<br>are in bold.<br>DOB                                      | (Fed)                           | tole Reason | Status                     | Status Reas | on    |
| puration<br>n<br>EDBC Rules<br>Other Families (<br>re<br>er<br>are in bold.<br>DOB       | (Fed) <b>Contract of Sector</b> | tole Reason | <b>Status</b><br>Active    | Status Reas | on    |
| puration<br>n<br>EDBC Rules<br>Other Families (<br>/e<br>ar<br>ar<br>are in bold.<br>DOB | (Fed)                           | Role Reason | Status<br>Active<br>Active | Status Reas | on    |

In the Gross Income Eligibility block, staff can quickly review, compare, and find any **Unearned Income**, **Earned Income** and **Household size** discrepancies.

In the Net Income Eligibility block, staff can quickly review, compare, and find any **Excess Shelter Costs and Deduction** discrepancies.

Staff should review all reported and verified **Earned** and **Unearned Income** in the case.

Note: This side-by-side comparison view is for example purposes only and is not a default view within CalSAWS.

| Screenshot                   |     |         |               |                              |                                               |         |               |
|------------------------------|-----|---------|---------------|------------------------------|-----------------------------------------------|---------|---------------|
| Gross Income Eligibility     |     | Regular |               | Gross Income Eligibility     |                                               | Regular |               |
| Unearned Income              | <→  | \$      | 0.00          | Unearned Income              | ~ <b>&gt;</b>                                 | \$      | 733.00        |
| Earned Income                |     | +       | <u>0.00</u>   | Earned Income                |                                               | +       | 0.00          |
| Total Gross Nonexempt Income |     | -       | 0.00          | Total Gross Nonexempt Income |                                               | -       | 733.00        |
|                              |     |         |               |                              |                                               |         |               |
| Household Size               |     |         | 2             | Household Size               |                                               |         | 2             |
| Maximum Gross Income         |     | \$      | 0.00          | Maximum Gross Income         |                                               | \$      | 0.00          |
| Result                       | ← → |         | Pass          | Result                       | <                                             | •       | Waived        |
| Net Income Eligibility       |     | Regular | Ì             | Net Income Eligibility       |                                               | Regular |               |
| Unearned Income              |     | \$      | <u>733.00</u> | Unearned Income              |                                               | \$      | 733.00        |
| Earned Income                | ← → | +       | 0.00          | Earned Income                | <→                                            | +       | 0.00          |
| Deductions                   | ← → |         | <u>177.00</u> | Deductions                   | <                                             | -       | 177.00        |
| Total Adjusted Income        |     | =       | 556.00        | Total Adjusted Income        |                                               | -       | 556.00        |
|                              |     |         |               |                              |                                               |         |               |
| Excess Shelter Costs         |     | \$      | <u>409.00</u> | Excess Shelter Costs         |                                               | \$      | <u>609.00</u> |
| Maximum Shelter Allowance    |     | \$      | 597.00        | Maximum Shelter Allowance    |                                               | \$      | 597.00        |
| Allowed Shelter Costs        | ← → | \$      | 278.00        | Allowed Shelter Costs        | <                                             | \$      | 597.00        |
|                              |     |         |               |                              |                                               |         |               |
| Total Net Nonexempt Income   |     | -       | 147.00        | Total Net Nonexempt Income   |                                               | =       | 0.00          |
|                              |     |         |               | University of Cine           |                                               |         | 2             |
| Household Size               | <>  |         | 2             | Housenblu Size               | <u>,                                     </u> |         | 2             |
| Maximum Net Income           |     | \$      | 1,452.00      | Maximum Net Income           |                                               | \$      | 0.00          |
| Result                       |     |         | Pass          | Result                       |                                               |         | Waived        |

- **6** For income discrepancies and/or review:
  - 1. Click on the **Eligibility** tab on the **Global navigation** bar.
  - 2. Select **Customer Information** from the **Local** navigator.

- 3. To expand the **Financial** section, click on the carrot in the **Task** navigation.
- 4. Click on the **Income** link on the **Task** navigation bar.

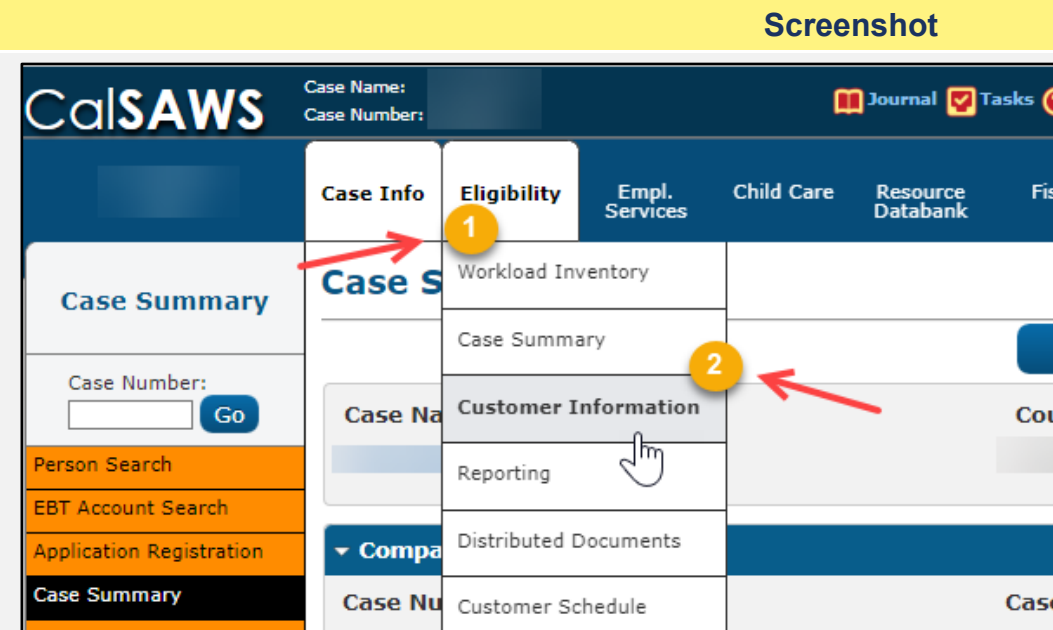

|                                                                                                    |                                                                                                    |                                                                               |                             | Scree                                                | nshot                                    |                       |                                 |                        |                                  |                                        |
|----------------------------------------------------------------------------------------------------|----------------------------------------------------------------------------------------------------|-------------------------------------------------------------------------------|-----------------------------|------------------------------------------------------|------------------------------------------|-----------------------|---------------------------------|------------------------|----------------------------------|----------------------------------------|
| al <b>SAWS</b>                                                                                                    | Case Name:<br>Case Number:                                                                         |                                                                               |                             |                                                      | Journal 💟 T                              | asks 🛞 Help           | Resources                       | 顚 Page Map             | oping 🂌 Imagi                    | ing <mark> L</mark> og Out             |
|                                                                                                    | Case Info                                                                                          | Eligibility                                                                   | Empl.<br>Services           | Child Care                                           | Resource<br>Databank                     | Fiscal                | Special<br>Units                | Reports                | Client<br>Corresp.               | Admin Tools                            |
| Case Summary                                                                                                    | Case S                                                                                             | Workload In                                                                   | ventory                     |                                                      |                                          |                       |                                 |                        |                                  |                                        |
|                                                                                                    |                                                                                                    | Case Summ                                                                     | ary                         | 2                                                    |                                          | Images                | s Car                           | oture                  | Generate Co                      | oversheet                              |
| Go Go                                                                                                    | Case Na                                                                                            | Customer I                                                                    | information                 |                                                      | -                                        | County                |                                 |                        |                                  |                                        |
| son Search                                                                                                    |                                                                                                    | Reporting                                                                     | J                           |                                                      |                                          |                       |                                 |                        | 1                                |                                        |
| T Account Search                                                                                                    | - Compa                                                                                            | Distributed (                                                                 | Documents                   |                                                      |                                          |                       |                                 |                        |                                  |                                        |
| se Summary                                                                                                    | Case Nu                                                                                            | Customer So                                                                   | chedule                     |                                                      |                                          | Case Name             | 3                               |                        |                                  |                                        |
|                                                                                                    |                                                                                                    |                                                                               |                             |                                                      |                                          |                       |                                 |                        |                                  |                                        |
|                                                                                                    |                                                                                                    |                                                                               |                             |                                                      |                                          |                       |                                 |                        |                                  |                                        |
| al <b>SAWS</b>                                                                                                    | Case Name:<br>Case Number:                                                                         |                                                                               | <b>D</b>                    | Journal 💟 Tas                                        | sks 🔞 Help 🗐                             | Resources 🔰           | Page Mappir                     | og 💌 Images            | DCFS Ima                         | ges <mark>≧</mark> Log Oui             |
| al <b>SAWS</b>                                                                                                    | Case Name:<br>Case Number:<br>Case Info                                                            | Eligibility                                                                   | Empl.<br>Services           | Journal <table-cell> Ta:<br/>Child Care</table-cell> | sks 🕐 Help 🗐<br>Resource<br>Databank     | Resources 🚺<br>Fiscal | Page Mappir<br>Special<br>Units | g 🎮 Images<br>Reports  | DCFS Imag<br>Client<br>Corresp.  | ges 🚰 Log Ou<br>Admin Tool             |
| Customer                                                                                                    | Case Name:<br>Case Number:<br>Case Info                                                            | Eligibility<br>e List                                                         | Empl.<br>Services           | Journal 💟 Tas<br>Child Care                          | sks 🕐 Help 🗐<br>Resource<br>Databank     | Resources 🚺<br>Fiscal | Page Mappin<br>Special<br>Units | ng 💌 Images<br>Reports | Client<br>Corresp.               | ges 👔 Log Ou<br>Admin Tool             |
| Customer<br>Information                                                                                                    | Case Name:<br>Case Number:<br>Case Info<br>Incom<br>*- Indicat                                     | Eligibility<br>e List<br>es required                                          | Empl.<br>Services           | Journal <table-cell> Tas</table-cell>                | sks 🕐 Help 🧮<br>Resource<br>Databank     | Resources 🚺<br>Fiscal | Page Mappir<br>Special<br>Units | ıg 🎮 Images<br>Reports | Client<br>Corresp.               | ges 🚰 Log Ou<br>Admin Tool<br>Continue |
| Customer<br>Information                                                                                                    | Case Name:<br>Case Number:<br>Case Info<br>Incom<br>*- Indicat<br>• Root Q                         | Eligibility<br>e List<br>es required<br>uestions                              | Empl.<br>Services           | Journal <table-cell> Ta:<br/>Child Care</table-cell> | sks 🕐 Help 🗐<br>Resource<br>Databank     | Resources 🚺<br>Fiscal | Page Mappir<br>Special<br>Units | g 🎮 Images<br>Reports  | Client<br>Corresp.               | ges 👔 Log Ou<br>Admin Tool<br>Continue |
| Customer<br>Information                                                                                                    | Case Name:<br>Case Number:<br>Case Info<br>Incom<br>*- Indicat<br>• Root Q                         | Eligibility<br>e List<br>es required<br>uestions                              | Empl.<br>Services           | Journal <table-cell> Tas</table-cell>                | sks 🕐 Help 🗐<br>Resource<br>Databank     | Resources 🚺<br>Fiscal | Page Mappir<br>Special<br>Units | g 🎮 Images<br>Reports  | DCFS Image<br>Client<br>Corresp. | ges 🚰 Log Ou<br>Admin Tool<br>Continue |
| Customer<br>Information                                                                                                    | Case Name:<br>Case Number:<br>Case Info<br>Incom<br>*- Indicat<br>• Root Q<br>• CalHEE             | Eligibility<br>e List<br>es required<br>uestions<br>RS Verifica               | Empl.<br>Services<br>fields | Journal <table-cell> Ta:<br/>Child Care</table-cell> | sks 🕐 Help 🗐<br>Resource<br>Databank     | Resources 🚺<br>Fiscal | Page Mappir<br>Special<br>Units | g 🎮 Images<br>Reports  | DCFS Image<br>Client<br>Corresp. | ges 🚰 Log Ou<br>Admin Tool<br>Continue |
| Customer<br>Information<br>Case Number:<br>Case Number:<br>Coor<br>Son Search<br>Non Financial<br>Financial                            | Case Name:<br>Case Number:<br>Case Info<br>Incom<br>*- Indicat<br>• Root Q<br>• CalHEE             | Eligibility<br>e List<br>es required<br>uestions<br>RS Verifica               | Empl.<br>Services           | Journal <table-cell> Ta:</table-cell>                | sks (2) Help (2)<br>Resource<br>Databank | Resources 🚺           | Page Mappir<br>Special<br>Units | g 💌 Images             | DCFS Image<br>Client<br>Corresp. | ges 🚰 Log Ou<br>Admin Tool<br>Continue |
| Customer<br>Information<br>Case Number:<br>Case Number:<br>Coor<br>Son Search<br>Non Financial<br>Financial<br>Dot Questions<br>Income | Case Name:<br>Case Number:<br>Case Info<br>Incom<br>*- Indicat<br>• Root Q<br>• CalHEE<br>Search R | Eligibility<br>e List<br>es required<br>uestions<br>RS Verifica<br>esults Sum | Empl.<br>Services           | Journal <table-cell> Tas</table-cell>                | sks (2) Help (                           | Resources D           | Page Mappir<br>Special<br>Units | g 🎮 Images             | Client<br>Corresp.               | ges 🚰 Log Ou<br>Admin Tool<br>Continue |

#### **Steps To Clear Alert Screenshot** For Income Categories, Income Types, Adding, Editing, Case Name: 🛄 Journal 💟 Tasks 🔞 Help 🗐 F Case Number: Viewing, or Removing all income for all persons associated to the case, refer to Job Aid: **JA Income Categories and Types** Empl. Services Eligibility Child Care Case Info Resource Databank in the System. Customer Income List Additional Income Quick Guides available in LMS and Job Information Aids available in CalSAWS: \*- Indicates required fields Case Number: Root Questions Go CalSAWS Quick Guide: Potentially Available Income (needs Person Search updating, contains C-IV references) Non Financial • CalHEERS Verifications Financial CalSAWS Quick Guide: Sponsorship and Deemed Income Root Questions Search Results Summary (needs updating, contains C-IV references) Income Display Tax Household From: JA Foster Care Income and Property Detail Page Property Special Needs Name Category Type JA Medi-Cal – Income In-Kind – Unearned Expenses Medicare Earnings Salary, Wages Third Party Liability JA SSIAP – SSI (Disability) Other Health Care Earnings Salary, Wages Health Care Ref. IEVS Hunt v. Kizer **Income Categor** /erifications 4C 355 EBT Account List MAGI Verifications This <u>Type 1</u> page took 0.36 seconds to load. MAGI Eligibility Run EDBC Manual EDBC

Needs

ABAWD

Service Arrangements

| irces         | 顚 Page Mapping 🂌 Im                                                                                                | ages 🎹 DCI             | FS Image        | s <mark>≧</mark> Log Ou | t |
|---------------|----------------------------------------------------------------------------------------------------|------------------------|-----------------|-------------------------|---|
| scal          | Special Repo<br>Units                                                                                              | rts Cl<br>Cor          | lient<br>rresp. | Admin Tool              | s |
|               |                                                                                                    |                        |                 |                         | _ |
|               |                                                                                                    |                        |                 | continue                |   |
|               |                                                                                                    |                        |                 |                         |   |
|               |                                                                                                    |                        | 2esults         | 1 - 2 of 2              |   |
|               | To:                                                                                                    | ľ                      | Costines        | 1 2012                  |   |
|               |                                                                                                    |                        |                 | View                    |   |
| ourc          | e Begin Date End                                                                                                   | Date                   |                 |                         |   |
|               |                                                                                                    |                        | View Hi         | Edit<br>story           |   |
|               |                                                                                                    |                        | View Hi         | Edit<br>story           |   |
| /: <b>*</b> [ | Child/Spousal Support<br>Disability<br>Famings                                                                     |                        | *               | Add<br>Complete         |   |
|               | Educational, Student<br>Government Settlements, P<br>IHSS                                                          | ayments, Prog          | grams           | Continue                |   |
|               | Income In-Kind - Earned<br>Income In-Kind - Unearned<br>Insurance, Legal Settlemen<br>Interest, Dividends, Investm | t, Third Party<br>ents |                 |                         |   |
|               | Loans, Gifts, Contributions<br>Military Dependent<br>Miscellaneous<br>Native American                              |                        |                 |                         |   |
|               | Railroad<br>Reimbursements<br>Rental of Land, Buildings, P                                                         | ersonal Prope          | erty            |                         |   |
|               |                                                                                                    |                        |                 |                         |   |

Some Full Case Review scenarios, there may be an increase in earned/unearned income. To review or correct any Income discrepancies, navigate to the **Income List Page** under the Financial tab:

- 1. Navigate from the **Income List Page**
- 2. Click on the blue, hyperlinked **Customer name**.

Review income amounts, active/discontinued Programs, Begin and End Dates. Correct any discrepancies, if needed.

|                         |                            | Scree                        | enshot               |                         |                       |                        |
|-------------------------|----------------------------|------------------------------|----------------------|-------------------------|-----------------------|------------------------|
|                         | Case Name:<br>Case Number: | 🏢 Journal 🕎 Ta               | ısks 🔞 Help 🗐 Re     | esources 🏢 Page Mappi   | ing 🎹 Images 🎹 DCFS   | Images 🚰 Log Out       |
|                         |                            |                              |                      |                         |                       |                        |
|                         | Case Info Eligibility      | Empl. Child Care<br>Services | Resource<br>Databank | Fiscal Special<br>Units | Reports Clie<br>Corre | nt Admin Tools<br>esp. |
| Customer<br>Information | Income Deta                | il                           |                      |                         |                       |                        |
|                         | *- Indicates required      | fields                       |                      |                         | Next Edi              | t Close                |
| Case Number:            | Name: * 2                  | 4                            |                      |                         |                       |                        |
| Non Financial           | Category:                  |                              |                      |                         |                       |                        |
| ▼ Financial             | Employment:                |                              |                      |                         |                       |                        |
| Root Questions          | Erequency: *               |                              |                      |                         |                       |                        |
| Income 1                | Monthly                    |                              |                      |                         |                       |                        |
| Tax Household           | Description:               |                              |                      |                         |                       |                        |
| Property                |                            |                              |                      |                         |                       |                        |
| Special Needs           | Earnings wages sa          | Income Type:<br>laries       |                      |                         |                       |                        |
| Expenses                | bonuses, commissio         | ns, military                 |                      |                         |                       |                        |
| Medicare                | pay   EMPLOYER BU          | SINESS NAME:                 |                      |                         |                       |                        |
| Third Party Liability   | Defense Finance Mill       | litary                       |                      |                         |                       |                        |
| Other Health Care       |                            |                              |                      |                         |                       |                        |
| Health Care Ref.        | Shared with RDF            | )                            |                      |                         |                       |                        |
| IEVS                    |                            |                              |                      |                         |                       |                        |
| Hunt v. Kizer           |                            |                              |                      |                         |                       |                        |
| Verifications           | Pickle Eligibility         |                              |                      |                         |                       |                        |
| MC 355                  |                            |                              |                      |                         |                       |                        |
| EBT Account List        |                            |                              |                      |                         |                       |                        |
| MAGI Verifications      | Tanana Amanda 6            | <b>b</b>                     |                      |                         |                       |                        |
| MAGI Eligibility        | Income Amounts a           | 3                            |                      |                         |                       |                        |
| Run EDBC                | Display                    | -                            |                      | _                       |                       |                        |
| Manual EDBC             | Program: *                 | Froi                         | n:                   | 10:                     |                       |                        |
| Needs                   |                            | 0//20                        |                      | 0//2022                 |                       | View                   |
| Service Arrangements    | Program                    |                              | Amount               | Begin Date              | End Date              | e                      |
| ABAWD                   | Cash / CalFresh            | l                            | 396.40               |                         |                       |                        |
| EDBC Results            | Medi-Cal                   |                              | 396.40               |                         |                       |                        |
|                         |                            |                              | 000.40               |                         |                       |                        |

7 Steps for Household composition discrepancies:

Review the **Gross Income Eligibility block** and correct any **Household size** discrepancies in the case, if applicable. (Refer back to **Step 5** to find Household Size in the Gross Income Eligibility block)

Review all active Household members within the Program Configuration section of the budget. Ensure appropriate household members are **all listed** and show **active** on the case.

Ensure that all Household members who Purchase and Prepare together are listed on the **Purchase and Prepare** Detail Page.

#### New IRT Calculation

| Categorically Eligible: Yes        |  |
|------------------------------------|--|
| Eligible for Expedited Service: No |  |
| Public Assistance: Yes             |  |

Restaurant Meals: No

Meets ESAP Criteria: No

SUAS Eligible: Yes

Modified Categorical Eligibility: No

#### **Property Eligibility**

Data Month Property:

Benefit Month Property:

Property Limit:

Result:

#### Gross Income Eligibility

Unearned Income

Earned Income

Total Gross Nonexempt Income

#### Household Size

Maximum Gross Income

Result

Net Income Eligibility

Unearned Income

Earned Income

Deductions

Total Adjusted Income

Excess Shelter Costs

Maximum Shelter Allowance

Allowed Shelter Costs

## . . . . . . . . .

| Regula | r        |
|--------|----------|
| \$     | 25.00    |
| \$     | 25.00    |
| \$     | 2,500.00 |
|        |          |

| Regula | r             |
|--------|---------------|
| \$     | <u>733.00</u> |
| +      | <u>0.00</u>   |
| =      | 733.00        |
|        |               |
|        | 2             |
| \$     | 0.00          |
|        | Waived        |

| Regular |               |
|---------|---------------|
| \$      | <u>733.00</u> |
| +       | <u>0.00</u>   |
| -       | <u>177.00</u> |
| =       | 556.00        |
|         |               |
| \$      | <u>609.00</u> |
| \$      | 597.00        |
| \$      | 597.00        |

To add, edit or view household status information for all individuals associated to the case:

- 1. Place the cursor over **Eligibility** on the **Global navigation bar**.
- 2. Select Customer Information from the Local navigator.
- 3. Click on the Household Status link on the Task navigation bar to access the Household Status List page.

Refer to the following Job Aid available via the **Help Icon** on the Utility Navigator: **Household Status Detail** 

To add a person that exists in CalSAWS/to add a person that does not exist in CalSAWS:

- 1. Place the cursor over **Case Info** on the **Global** navigation bar.
- 2. Select Case Summary from the Local navigator.
- 3. Expand the **New Person** link on the **Task** navigation bar.

Refer to the following Job Aid available via the **Help Icon** on the Utility Navigator: **JA Add a Person to an Existing Case and Existing Program** 

Additional **Quick Guides** available in LMS **and Job Aids** available in CalSAWS:

Duplicate Persons (CIN) – Identify and Document

![](_page_13_Picture_14.jpeg)

| ces M                      | Page Mapping                     | Images 🛙                | DCFS Imag          | es 🚺 Log Out                                                     |
|----------------------------|----------------------------------|-------------------------|--------------------|------------------------------------------------------------------|
| Ψ                          | <b>1</b> . ageappg               |                         |                    |                                                                  |
| al                         | Special<br>Units                 | Reports                 | Client<br>Corresp. | Admin Tools                                                      |
|                            |                                  |                         |                    |                                                                  |
|                            |                                  |                         |                    |                                                                  |
|                            |                                  |                         |                    | Continue                                                         |
|                            |                                  |                         |                    |                                                                  |
|                            |                                  |                         | Derech             | -1-1-1-1                                                         |
|                            |                                  |                         | Result             | 51-4014                                                          |
|                            | To:                              |                         | ñ                  |                                                                  |
| )                          |                                  |                         | J                  | Add                                                              |
|                            | Begin Dat                        | e End                   | Date               |                                                                  |
|                            |                                  |                         |                    |                                                                  |
|                            | ~                                | · · ·                   |                    | Edit                                                             |
|                            |                                  |                         | Vi                 | and the second                                                   |
|                            |                                  |                         |                    | ew History                                                       |
|                            |                                  |                         | Vi                 | Edit<br>Edit                                                     |
| ×                          |                                  |                         | Vi                 | Edit<br>ew History                                               |
| ces 🔰                      | Page Mapping                     | ) 🎮 Images              | Vi<br>Vi           | Edit<br>Edit<br>ew History<br>ges 🚰 Log Out                      |
| ces 🚺<br>al                | Page Mapping<br>Special          | Reports                 | Client             | ew History<br>Edit<br>ew History<br>ges C Log Out<br>Admin Tools |
| ces 🚺<br>al                | Page Mapping<br>Special<br>Units | e Primages (<br>Reports | Client<br>Corresp. | ew History<br>Edit<br>ew History<br>ges C Log Out<br>Admin Tools |
| ces 🚺                      | Page Mapping<br>Special<br>Units | Reports                 | Client<br>Corresp. | ew History<br>Edit<br>ew History<br>ges CLog Out<br>Admin Tools  |
| ces 🚺<br>al                | Page Mapping<br>Special<br>Units | Reports                 | Client<br>Corresp. | ew History<br>Edit<br>ew History<br>ges CLog Out<br>Admin Tools  |
| ces 🕻<br>al                | Page Mapping<br>Special<br>Units | Reports                 | Client<br>Corresp. | ges Cog Out                                                      |
| cces 🚺<br>al               | Page Mapping<br>Special<br>Units | Reports                 | Client<br>Corresp. | ew History<br>Edit<br>ew History<br>ges C Log Out<br>Admin Tools |
| cces 🚺<br>al               | Page Mapping<br>Special<br>Units | Reports                 | Client<br>Corresp. | ew History<br>Edit<br>ew History<br>ges C Log Out<br>Admin Tools |
| ces ()<br>al<br>nty<br>Nam | Page Mapping<br>Special<br>Units | Reports                 | Client<br>Corresp. | ew History<br>Edit<br>ew History<br>ges C Log Out<br>Admin Tools |
| ces ()<br>al<br>nty<br>Nam | Page Mapping<br>Special<br>Units | Reports                 | Client<br>Corresp. | ew History<br>Edit<br>ew History<br>ges C Log Out<br>Admin Tools |
| ces 🕻                      | Page Mapping<br>Special<br>Units | Reports                 | Client<br>Corresp. | ew History<br>Edit<br>ew History<br>ges C Log Out<br>Admin Tools |
| cces 🕊                     | Page Mapping<br>Special<br>Units | Reports                 | Client<br>Corresp. | ew History<br>Edit<br>ew History<br>ges C Log Out<br>Admin Tools |
| ces 🖡                      | Page Mapping<br>Special<br>Units | Reports                 | Client<br>Corresp. | Edit<br>Edit<br>ew History<br>ges C Log Out<br>Admin Tools       |

- 8 To correct any Living Expense discrepancies, navigate to the **Expense Amount Detail** page.
  - 1. Click on the **Eligibility** tab on the **Global navigation** bar.
  - 2. Select **Customer Information** from the **Local** navigator to expand the **Financial** link on the **Task** navigation bar.
  - 3. Click on the **Expenses** link.

To view, add, or edit the details of an expense,

refer to the following Job Aid located in the **Help Icon** on the Utility Navigator: **JA Expense Management** 

- Expense Categories
- Expense List Page
- Complete Expense Detail Page
- Add/Edit Self-Employment Expense
- Add/Edit SUA/LUA/TUA
- Add/Edit Shelter/Utility Expense
- Shared Expenses

![](_page_14_Figure_15.jpeg)

| ource | s 🔟 Page Mapping | 🎮 Images 🗭 | DCFS Imag          | jes 👔 Log Out |
|-------|------------------|------------|--------------------|---------------|
|       |                  |            |                    |               |
| iscal | Special<br>Units | Reports    | Client<br>Corresp. | Admin Tools   |
|       |                  |            |                    |               |
|       |                  |            |                    | Continue      |
|       |                  |            |                    | Continue      |
|       |                  |            | Result             | s 1 - 8 of 8  |
|       |                  |            |                    |               |
|       | To:              |            |                    | View          |
|       |                  |            |                    | VICIN         |
|       |                  |            | Sear               | ch Address    |
|       |                  |            |                    |               |
|       | Begin Date       | End Date   |                    |               |
|       |                  |            |                    | Edit          |
|       |                  |            | Mie                | W History     |
|       |                  |            | VIE                | Edit          |
|       |                  |            |                    | Luit          |

- **9** For Other Program Assistance (**OPA**) discrepancies, navigate to the Other Program Assistance Detail page:
  - $\bigstar$
- OPA when an applicant receives benefits or assistance from another program such as: Adoption Assistance Program, Adult Protective Services, CAPI, Cal-Learn, SSI/SSP, etc.
  - 1. Click on the **Eligibility** tab on the **Global navigation** bar.
  - 2. Select Customer Information from the Local navigator.
  - 3. Expand on the **Non-Financial** link in the **Task** navigation bar.
  - 4. Click the **Other Program Assistance** link on the **Task navigation** bar.

To view, add, or edit the details of an expense,

refer to the following Job Aid located in the **Help Icon** on the Utility Navigator: **JA Other Program Assistance (OPA) Detail Page** 

![](_page_15_Figure_11.jpeg)

| ources | 🚺 Page Mapping | g 🎮 Images 🗭       | DCFS Imag | es 🚰 Log Out |
|--------|----------------|--------------------|-----------|--------------|
|        |                |                    |           |              |
| iscal  | Special        | Reports            | Client    | Admin Tools  |
|        | onics          |                    | concapi   |              |
|        |                |                    |           |              |
|        |                |                    |           | Continue     |
|        |                |                    | Result    | s 1 - 8 of 8 |
|        |                |                    | Result    | 51 0010      |
|        | To:            |                    |           |              |
|        |                |                    |           | View         |
|        |                |                    | Sean      | h Address    |
|        |                |                    | Colum     |              |
| В      | egin Date      | End Date           |           |              |
| <      | 7              | $\bigtriangledown$ |           |              |
|        |                |                    |           | Edit         |
|        |                |                    | Vie       | w History    |
|        |                |                    | () for    | Edit         |
|        |                |                    | Vie       | Edit         |
|        |                |                    | Vie       | w History    |
|        |                |                    |           | Edit         |
|        |                |                    |           |              |

**10** To view and/or correct any Non-compliance, Sanctions or Penalty discrepancies on a case:

- 1. Place cursor over **Eligibility** on the **Global** navigation bar.
- 2. Select **Customer Information** from the **Local** navigator.
- 3. Click the **Non-Compliance** link within the **Non-Financial** dropdown pane in the task navigation bar.

|                                 |                            |               |                   | Scree      | enshot               |             |                  |              |                    |                          |
|---------------------------------|----------------------------|---------------|-------------------|------------|----------------------|-------------|------------------|--------------|--------------------|--------------------------|
| Cal <b>SAWS</b>                 | Case Name:<br>Case Number: |               |                   |            | 🛾 Journal 💟 Ta       | asks 🔞 Help | Resources        | ୂ Page Mappi | ng 🎮 Imagi         | ng <mark></mark> Log Out |
| (1)                             | Case Info                  | Eligibility   | Empl.<br>Services | Child Care | Resource<br>Databank | Fiscal      | Special<br>Units | Reports      | Client<br>Corresp. | Admin Tools              |
| Customer                        | Contac                     | Workload Inv  | ventory           |            |                      |             |                  |              |                    |                          |
| Information                     |                            | Case Summa    | ary               |            |                      |             |                  |              |                    | Continue                 |
| Case Number:                    | Search R                   | Customer I    | nformation        |            | <u> </u>             |             |                  |              | Result             | s 1 - 6 of 6             |
| Person Search                   |                            | Reporting     |                   |            | Display<br>From:     |             | To:              |              |                    |                          |
| Non Financial     Contact       |                            | Distributed D | Documents         | -          |                      |             |                  |              | )                  | View                     |
| Root Questions                  |                            | Customer Sc   | hedule            | _          |                      |             |                  |              | Sear               | ch Address               |
| Individual Demographics         | Address                    | Courtesy Mo   | nth               | -          |                      |             |                  |              |                    |                          |
| Household Status                | Person                     |               |                   | Address    |                      | Be          | egin Date        | End Date     |                    |                          |
| Relationship                    |                            |               | Mailing           |            |                      | 08          | /01/2022         | <b>`</b>     | Min                | Edit                     |
| Pregnancy                       | -                          |               |                   |            |                      |             |                  |              | VIE                | Edit                     |
| Deemed Eligibility              |                            |               | Physical          |            |                      | 08          | /01/2022         |              | Vie                | w History                |
| Residency<br>Other Prog. Assist |                            |               | Mailing           |            |                      | 08          | /01/2022         |              |                    | Edit                     |
| Non-Compliance                  |                            | -3            |                   |            |                      |             |                  |              | Vie                | Edit                     |
| Customer Options                |                            | -             | Physical          |            |                      | 08          | /01/2022         |              | Vie                | w History                |

11 To view and correct and benefit discrepancies that may arise from a Household member being penalized for "**Refused to Assign Supp Rights**:"

|                      |                            |               |                   | Scre       | enshot               |            |                  |         |                    |             |
|----------------------|----------------------------|---------------|-------------------|------------|----------------------|------------|------------------|---------|--------------------|-------------|
| Cal <b>SAWS</b>      | Case Name:<br>Case Number: |               |                   |            |                      |            |                  |         |                    |             |
|                      | Case Info                  | Eligibility   | Empl.<br>Services | Child Care | Resource<br>Databank | Fiscal     | Special<br>Units | Reports | Client<br>Corresp. | Admin Tools |
| Customer             | CalWO                      | RKs ED        | BC Sun            | nmary      |                      |            |                  |         |                    |             |
| Information          | *- Indicat                 | es required f | ields             |            |                      |            | Change Rea       | son     | Accept             | Cancel      |
| Case Number:         | Begin Mo                   | nth           | End Mo            | nth        | Run Date             |            | Run Status       |         | Accented F         | łv          |
| Person Search        | 10/2022                    |               |                   |            | 08/31/20             | 22         | Not Accepted     |         |                    |             |
| Non Financial        |                            |               |                   |            |                      |            |                  |         |                    |             |
| Financial            | EDBC Inf                   | ormation      |                   |            |                      |            |                  |         |                    |             |
| Kin-GAP              | Annual R                   | eporting Pe   | riod Begir        | Month: 07  | 7/2022               |            |                  |         |                    |             |
| GA/GR                | Reporting                  | g Type Reas   | on: Child         | Only       |                      |            |                  |         |                    |             |
| /erifications        | Type: Re                   | gular         |                   |            |                      |            |                  |         |                    |             |
| MC 355               | Recalcula                  | tion: No      |                   |            |                      |            |                  |         |                    |             |
| EBT Account List     | Dreaman                    | Configurati   |                   |            |                      |            |                  |         |                    |             |
| MAGI Verifications   | program                    | Configurati   | on                |            |                      |            |                  |         |                    |             |
| MAGI Eligibility     | System I                   | Determinati   | on                |            |                      |            |                  |         |                    |             |
| Run EDBC             | EDBC So                    | urce: Online  | e EDBC Rul        | es         |                      |            |                  |         |                    |             |
| Manual EDBC          | Aid Code                   | : 33 - CW-    | Zero Parent       | (Fed)      |                      |            |                  |         |                    |             |
| Veeds                | Program                    | Status: Ac    | tive              |            |                      |            |                  |         |                    |             |
| Service Arrangements |                            |               |                   |            |                      |            |                  |         |                    |             |
| ABAWD                | Note: Ov                   | erridden row  | s are in bol      | d          |                      |            |                  |         |                    |             |
| EDBC Results         | Note. Ov                   | ennuuen 10w   | s are in Doi      | u.         |                      |            |                  |         |                    |             |
|                      | Name                       |               | DO                | B          | Role Rol             | e Reason   |                  | Statu   | is Status          | Reason      |
|                      |                            | <u>10M</u>    |                   | 1          | MEM                  |            | Curren Di Li     | Active  |                    |             |
|                      |                            | 35            |                   | F          | -RI Refu             | sed Assign | Supp Rights      | Active  |                    |             |
|                      |                            | 9             | 11                | ľ          |                      |            |                  | Active  |                    |             |

- 1. Place the cursor over **Eligibility** on the Global navigation bar.
- 2. Select **Customer Information** from the Local navigator.
- 3. Click the **Absent Parents** link on the Task navigation bar to access the Absent/Unmarried Parent List page.
- 4. Click the **Name** hyperlink, the **Add** button or the **Edit** button to access the Support Questionnaire page in View, Add, or Edit mode, respectively.
- 5. Review the information to determine if the support rights information is correct. If this information must be changed, select either the **Edit** button to update the existing entry, or the **Add** button to add a new entry.
- 6. Click **Save** to confirm any updates.

|         |                            |                      |                     | Scree            | nshot                |         |
|---------|----------------------------|----------------------|---------------------|------------------|----------------------|---------|
| CalSAWS | Case Name:<br>Case Number: |                      | m                   | Journal 🕎 Tas    | ks 🔞 Help 🗐          | Resou   |
|         | Case Info                  | Eligibility          | Empl.<br>Services   | Child Care       | Resource<br>Databank | Fis     |
| _       |                            |                      |                     |                  |                      |         |
|         | SUPPORT<br>Do you w<br>No  | T ENFORCE            | MENT SERV           | VICES (MED       | I-CAL ONLY           | )<br>5? |
|         | Certificat                 | tion and Ag          | reement             |                  |                      |         |
|         | Assign C                   | hild/Spous           | al Support          | Rights           |                      |         |
|         | Туре                       |                      |                     |                  |                      |         |
|         | I refuse t                 | to assign chi        | ld/spousal s        | upport rights    |                      |         |
|         | <u>I refuse t</u>          | <u>to assign chi</u> | ld/spousal s        | upport rights    |                      |         |
|         | <u>I refuse t</u>          | <u>to assign chi</u> | <u>ld/spousal s</u> | upport rights    |                      |         |
|         | Assign M                   | ledical Sup          | port Rights         | ;                |                      |         |
|         | Туре                       |                      |                     |                  |                      |         |
|         | I refuse t                 | to assign me         | dical suppo         | rt rights        |                      |         |
|         | <u>I refuse t</u>          | <u>to assign me</u>  | <u>dical suppo</u>  | <u>rt rights</u> |                      |         |
|         | <u>I refuse t</u>          | <u>to assign me</u>  | <u>dical suppo</u>  | <u>rt rights</u> |                      |         |
|         |                            |                      |                     |                  |                      |         |
|         | Child Su                   | pport Coop           | eration             |                  |                      |         |
|         | Туре                       |                      |                     |                  | 1                    | Begin   |
|         | Do not a                   | <u>gree to coop</u>  | <u>erate</u>        |                  |                      | 07/01   |
|         | Do not a                   | <u>gree to coop</u>  | <u>erate</u>        |                  |                      | 07/08   |
|         | <u>Do not a</u>            | <u>gree to coop</u>  | <u>erate</u>        |                  |                      | 01/03   |
|         |                            |                      |                     |                  |                      |         |
|         |                            |                      |                     |                  |                      |         |

| Special<br>Units | Reports | Client<br>Corresp. | Admin Tools |
|------------------|---------|--------------------|-------------|
|                  |         |                    |             |
|                  |         |                    |             |
|                  |         |                    |             |
|                  |         |                    |             |
|                  |         |                    |             |
| Begin            | Date    | End Date           |             |
| 07/01,           | /2015   | 07/07/2016         |             |
| 07/08,           | /2016   | 01/02/2018         |             |
| 01/03,           | /2018   |                    |             |
| Begin Da         | te      | End Date           |             |
| 07/01/20         | 15      | 07/07/2016         |             |
| 07/08/20         | 16      | 01/02/2018         |             |
| 01/03/20         | 18      |                    |             |
|                  |         |                    |             |
| te               | End D   | ate                |             |
| 5                | 07/07   | /2016              |             |
| ,                | 01/02   | ,2010              |             |

To view and correct CalFresh benefit discrepancies that arise 12 from" Foster Care Transitional Housing Payments" being counted toward CF EDBC results:

Users will need run EDBC for the Foster Care and CalFresh Programs in a specific sequence.

Converted EDBCs may not be populating the **Transitional** Housing Benefit Amount, and thus the income is not excluded from the CF case. EDBCs for the come-up month exclude that amount as expected.

Review and compare details within the **Unearned Income** hyperlink to review the type and amount of Foster Care income used in CF budgeting.

Access the active **Foster Care** case of the HH member feeding into the CalFresh budget and run EDBC for the Foster **Care Program** <u>separately</u> to determine the appropriate Foster Care payment rate and type.

Accept and Save the Foster Care EDBC results before navigating back to the CalFresh Case to run EDBC with the appropriate payment levels and types.

(An override may be needed to correct the benefit amount.)

#### Gross Income Eligibility Regular Gross Income Eligi Unearned Income 0.00 Unearned Income \$ Earned Income <u>0.00</u> Earned Income Total Gross Nonexempt Income 0.00 Total Gross Nonexemp Household Size 5 Household Size Maximum Gross Income 0.00 Maximum Gross Incom Result Pass Result MCE Limit Net Income Eligibility Regular MCE Result Unearned Income <u>2,475.00</u> Earned Income 0.00 Net Income Eligibi Deductions 215.00 Unearned Income Total Adjusted Income 2,260.00 Earned Income Deductions Excess Shelter Costs \$ 802.00 Total Adjusted Income

#### EDBC Person Line Item Detail - Unearned Income

Name

12F

16F

Close Description Amount Name Туре Child Support -CalWIN Conversion: Source Income Type: Child/Spousal 337.50 12F \$ Direct Support Direct From A/P or DA 37F 8M Child Support -CalWIN Conversion: Source Income Type: Child/Spousal \$ 337.50 8M Direct Support Direct From A/P or DA 16F Other Unearned All CalWIN Conversion: Source Income Type: May Cash Benefit \$ 1,125.00 13 38 37F Spousal Support - CalWIN Conversion: Source Income Type: Alimony - Spousal 337.50 \$ Direct Support Child Support -CalWIN Conversion: Source Income Type: Child/Spousal 337.50 Direct Support Direct From A/P or DA This <u>Type 1</u> page took 0.45 seconds to k Total \$ 2,475.00

![](_page_19_Picture_13.jpeg)

#### **Screenshot**

| lity     | Regula | ır              |
|----------|--------|-----------------|
|          | \$     | <u>3,734.00</u> |
|          | +      | <u>0.00</u>     |
| t Income | =      | 3,734.00        |
|          |        |                 |
|          |        | <u>5</u>        |
| e        | \$     | 5,412.00        |
|          |        | Pass            |
|          | \$     | 5,412.00        |
|          |        | Pass            |
|          |        |                 |

| y . | Regular |                 |
|-----|---------|-----------------|
|     | \$>     | <u>3,734.00</u> |
|     | +       | <u>0.00</u>     |
|     | -       | 225.00          |
|     | =       | 3,509.00        |

#### **EDBC Person Line Item Detail - Unearned Income**

|          |                      |                             | Close          |
|----------|----------------------|-----------------------------|----------------|
| Туре     |                      | Description                 | Amount         |
| Child    | Support - Direct     | (10/01/2022) \$337.50       | \$<br>337.50   |
| Spous    | sal Support - Direct | (10/01/2022) \$337.50       | \$<br>337.50   |
| Child    | Support - Direct     | (10/01/2022) \$337.50       | \$<br>337.50   |
| Child    | Support - Direct     | (10/01/2022) \$337.50       | \$<br>337.50   |
| F Foster | r Care               | 08/2022 EDBC run 07/09/2022 | \$<br>2,384.00 |
|          |                      |                             |                |

Total \$ 3,734.00

Close

13 To view and correct Full Case Review Banners resulting from a CalWORKs child receiving Child Support requesting exclusion due to Senate Bill 380 (MMO - Medi-Cal Member Only Role):

Users will need to review the **Income List** in the case to ensure that the child requesting exclusion has an Income record for **Child Support** received.

The **Customer Options** page allows you to specify which child(ren) is being excluded from the CalWORKs MAP determination.

Navigate to **Customer Options** link in the task navigation pane and select the record of the **Optional Child** to review and ensure the appropriate options have been set. Failure to do so may result in incorrect benefits being issued.

#### In Customer Options Detail page:

- 1. Select: Optional Child Receives Child Support
- 2. Indicate whether the child is stepsibling/half-sibling of an eligible CW AU member.
- 3. Indicate whether a court order for support exists and indicates a specific support amount per child.
- 4. Click **Save and Return**, then navigate back to Run EDBC.

EDBC will determine if the child meets all requirements to exclude from the CalWORKs AU MAP based on the information on the Customer Option Detail page and the Income page.

![](_page_20_Figure_12.jpeg)

| Continue                                |   |
|-----------------------------------------|---|
| Poculte 1 - 7 of 7                      |   |
| To:                                     |   |
| View                                    |   |
| rce Begin End<br>Date Date              |   |
| t Order 01/01/2021 Edit<br>View History |   |
|                                         |   |
| Continue                                |   |
| Results 1 - 25 of 32<br>1 <u>2 Next</u> |   |
| To:                                     |   |
|                                         |   |
| Begin Date End Date                     |   |
| port 09/20/2021                         |   |
|                                         | 1 |
| Add Another Save and Return Cancel      |   |
| WORKs child? *                          |   |
| he court show how much child support is |   |
| End Date:                               |   |

14 Once Users review all active case programs for any potential data collection discrepancies and make appropriate updates, Users will navigate back to the **Run EDBC page** to access, review, accept and save the new EDBC budget results.

![](_page_21_Picture_3.jpeg)

If the EDBC results are not what you expected, you will need to Troubleshoot. Review the case and data collection pages to verify the information was entered correctly. Correct any data entry errors. Then, run EDBC again. Accept EDBC results if results are as expected.

Do **NOT** Accept or Save EDBC Results that you think may be wrong.

You will have the option to preview the NOA before it is sent out to the Applicant/Participant, by clicking the Preview NOAs button after EDBC results have been accepted.

Follow your county policy when Troubleshooting EDBC Results.

![](_page_21_Picture_8.jpeg)

| ources 🚺 | 🔲 Page Mapping   | g 🎮 Images | DCFS Im            | ages 🕋 Log Out |
|----------|------------------|------------|--------------------|----------------|
| iscal    | Special<br>Units | Reports    | Client<br>Corresp. | Admin Tools    |
|          |                  |            |                    |                |
| C        | hange Reaso      | n Rur      | EDBC               | Cancel         |
|          |                  | 3          | 1                  |                |
|          | Reaso            | n Run      | Reason             |                |
|          |                  |            |                    | ~              |
|          |                  |            |                    |                |
|          |                  |            |                    |                |
|          |                  |            |                    |                |
| C        | hange Reaso      | n Run      | EDBC               | Cancel         |
|          |                  |            |                    |                |

13 Click on **EDBC Summary hyperlinks** for each program to review all eligibility factors for budgeting. Accept and save EDBC results.

Additional **Quick Guides** available in LMS **and Job Aids** available in CalSAWS:

JA EDBC – Troubleshooting Incorrect Results JA EDBC – Online Definitions and Troubleshooting

|                                                                                                    |                                                                        |                                |                                                        | Scre                                                        | enshot                                                                                                    |                                                |                                                                   |                                                                          |                                                                                                    |      |
|----------------------------------------------------------------------------------------------------|------------------------------------------------------------------------|--------------------------------|--------------------------------------------------------|-------------------------------------------------------------|----------------------------------------------------------------------------------------------------|------------------------------------------------|-------------------------------------------------------------------|--------------------------------------------------------------------------|----------------------------------------------------------------------------------------------------|------|
|                                                                                                    | Case Name:<br>Case Number:                                             |                                |                                                        | Journal 🕎 T                                                 | asks 🔞 Help 🗐                                                                                                 | Resources                                      | 🚺 Page Ha                                                         | apping 🎮 Images                                                          | DCFS Images 🙆 Log                                                                                      | Ou   |
|                                                                                                    | Case Info                                                              | Eligibility                    | Empl.<br>Services                                      | Child Care                                                  | e Resource<br>Databank                                                                                        | Fiscal                                         | Speci<br>Unit:                                                    | al Reports<br>s                                                          | Client Admin 1<br>Corresp.                                                                             | Tool |
| Customer                                                                                                    | EDBC I                                                                 | ist                            |                                                        |                                                             |                                                                                                    |                                                |                                                                   |                                                                          |                                                                                                    |      |
| Case Number:                                                                                                    |                                                                        | Disp<br>Prog                   | lay by:<br>jram:                                       | Туг                                                         | pe Reason: F                                                                                                  | Run Statu                                      | s:                                                                | From:                                                                    | Cancel                                                                                                 |      |
| erson Search                                                                                                    |                                                                        |                                |                                                        | ¥                                                           | ¥                                                                                                    |                                                | ~                                                                 | 08/2022                                                                  | 07/2022 Vie                                                                                            | ew   |
|                                                                                                    |                                                                        |                                |                                                        |                                                             |                                                                                                    |                                                |                                                                   |                                                                          |                                                                                                    |      |
| Non Financial                                                                                                    | Search R                                                               | esults Su                      | mmary                                                  |                                                             |                                                                                                    |                                                |                                                                   |                                                                          | Results 1 - 6 o                                                                                        | f 6  |
| Non Financial<br>Financial                                                                                                    | Search R                                                               | esults Su                      | mmary                                                  |                                                             |                                                                                                    |                                                |                                                                   |                                                                          | Results 1 - 6 o                                                                                        | f 6  |
| Non Financial<br>Financial<br>erifications<br>C 355                                                                                           | Search R<br>Begin<br>Month                                             | esults Su<br>End<br>Month      | mmary<br>Program                                       | Туре                                                        | Run<br>Status                                                                                                 | 1                                              | \uth<br>\mount                                                    | Date<br>Run                                                              | Results 1 - 6 o<br>EDBC<br>Source                                                                      | f 6  |
| Non Financial<br>Financial<br>rifications<br>: 355<br>T Account List                                                                          | Search R<br>Begin<br>Month                                             | esults Su<br>End<br>Month      | mmary<br>Program                                       | Type                                                        | Run<br>Status                                                                                                 | ,<br>,                                         | Auth<br>Amount                                                    | Date<br>Run                                                              | Results 1 - 6 o<br>EDBC<br>Source                                                                      | f 6  |
| Non Financial<br>Financial<br>rifications<br>355<br>T Account List<br>AGI Verifications                                                       | Search R<br>Begin<br>Month                                             | esults Su<br>End<br>Month      | mmary<br>Program                                       | Type<br>Regular                                             | Run<br>Status<br>Accepted - S                                                                                 | aved 9                                         | Auth<br>Amount<br>925.00                                          | Date<br>Run<br>©2/04/2022                                                | Results 1 - 6 o<br>EDBC<br>Source                                                                      | f 6  |
| Non Financial<br>Financial<br>rifications<br>C 355<br>OT Account List<br>AGI Verifications<br>AGI Eligibility                                 | Search R<br>Begin<br>Month<br>03/2022<br>03/2022                       | esults Su<br>End<br>Month<br>♥ | Program<br>CalWORKs<br>CalFresh                        | Type<br>Regular<br>Regular                                  | Run<br>Status<br>Accepted - S<br>Accepted - S                                                                 | aved 9                                         | Auth<br>Amount<br>925.00<br>571.00                                | Date<br>Run<br>02/04/2022<br>02/04/2022                                  | Results 1 - 6 o<br>EDBC<br>Source<br>Conversion<br>Conversion                                          | f 6  |
| Non Financial<br>Financial<br>enfications<br>C 355<br>37 Account List<br>AGI Verifications<br>AGI Eligibility<br>In EDBC                      | Search R<br>Begin<br>Month<br>03/2022<br>03/2022<br>05/2022            | esults Su<br>End<br>Month      | Program<br>Program<br>CalWORKs<br>CalFresh<br>Medi-Cal | Type<br>V<br>Regular<br>Regular<br>Regular                  | Run<br>Status<br>Accepted - S<br>Accepted - S<br>Accepted - S                                                 | aved 9<br>aved 5<br>aved D                     | Auth<br>Amount<br>925.00<br>571.00<br>Details                     | Date<br>Run<br>02/04/2022<br>02/04/2022<br>04/14/2022                    | Results 1 - 6 of<br>EDBC<br>Source                                                                     | f 6  |
| Non Financial<br>Financial<br>rifications<br>: 355<br>IT Account List<br>AGI Verifications<br>AGI Eligibility<br>In EDBC                      | Search R<br>Begin<br>Month<br>03/2022<br>03/2022<br>05/2022<br>07/2022 | esults Su<br>End<br>Month<br>♥ | Program Program CalWORKs CalFresh Medi-Cal CalWORKs    | Type<br>Regular<br>Regular<br>Regular<br>Regular            | Run<br>Status<br>Accepted - S<br>Accepted - S<br>Accepted - S<br>Accepted - S                                 | aved 9<br>aved 5<br>aved 0<br>aved 0           | Auth<br>Amount<br>025.00<br>571.00<br>Details<br>733.00           | Date<br>Run<br>02/04/2022<br>02/04/2022<br>04/14/2022<br>06/11/2022      | Results 1 - 6 o<br>EDBC<br>Source<br>Conversion<br>Conversion<br>Batch EDBC Rules<br>Online EDBC Rules | f 6  |
| Non Financial<br>Financial<br>rifications<br>C 355<br>IT Account List<br>AGI Verifications<br>AGI Eligibility<br>In EDBC<br>Inual EDBC<br>eds | Search R<br>Begin<br>Month<br>03/2022<br>03/2022<br>05/2022<br>07/2022 | esults Su<br>End<br>Month      | Program  CalWORKs CalFresh Medi-Cal CalWORKs CalFresh  | Type<br>Regular<br>Regular<br>Regular<br>Regular<br>Regular | Run<br>Status<br>Accepted - S<br>Accepted - S<br>Accepted - S<br>Accepted - S<br>Accepted - S<br>Not Accepted | aved 9<br>aved 5<br>aved 0<br>aved 0<br>aved 7 | Auth<br>Amount<br>925.00<br>571.00<br>Details<br>733.00<br>571.00 | Date<br>Run<br>♥<br>02/04/2022<br>02/04/2022<br>04/14/2022<br>06/11/2022 | Results 1 - 6 o<br>EDBC<br>Source<br>Conversion<br>Conversion<br>Batch EDBC Rules<br>Online EDBC Rules | f 6  |

14 Once all active programs have been accepted and saved, CalSAWS will navigate Users to the **Distributed Documents Search** page. Review all pending Notices of Action for accuracy. If the NOA is not reviewed it will go out due to an overnight batch process.

![](_page_23_Picture_3.jpeg)

|        | Special<br>Units  | Reports Client<br>Corresp          | Admin Tools     |
|--------|-------------------|------------------------------------|-----------------|
|        |                   |                                    |                 |
|        |                   |                                    |                 |
|        |                   | Resu                               | ilts 1 - 4 of 4 |
| ogram  | Status            | Viewed Via Self-<br>Service Portal |                 |
| IWORKs | Pending<br>Review | <                                  | Details         |
| di-Cal | Pending<br>Review |                                    | Details         |
| lFresh | Pending<br>Review |                                    | Details         |
|        | Pending<br>Review |                                    | Details         |
| IWORKs |                   |                                    |                 |
| IWORKs |                   |                                    |                 |

![](_page_24_Picture_1.jpeg)

| ally                                     | Reject Ca                                                                                                    | ncel |
|------------------------------------------|----------------------------------------------------------------------------------------------------|------|
|                                          |                                                                                                    |      |
| STATE<br>HEALTH<br>CALIFO<br>SERVIC      | OF CALIFORNIA<br>H AND WELFARE AGENCY<br>RNIA DEPARTMENT OF SOCIAL<br>25                                                                                                    |      |
|                                          | June 11, 2022                                                                                                    |      |
|                                          |                                                                                                    |      |
|                                          |                                                                                                    |      |
|                                          |                                                                                                    |      |
| ur work                                  | ver.                                                                                                    |      |
| ou thin<br>ng. The<br>not be<br>action   | It this action is wrong, you<br>e back page tells you how.<br>e changed if you ask for a<br>takes place.<br>e proof of your child's disability<br>sted and you did not ask the |      |
| ting thi<br>gnant a<br>tinue ti          | and/or parenting teen, he/she<br>o get cash aid in his/her own                                                                                                    |      |
| all the o<br>astic G<br>Benefi<br>Please | county right away.<br>olden State Advantage card if<br>t Transfer (EBT), even if your<br>do not throw it away.                                                                 |      |
| ice DO<br>re is a<br>ceive a             | ES NOT change or stop Medi-<br>change in your Medi-Cal<br>another notice. Keep using<br>tification Card(s).                                                                    |      |
| You w                                    | DES NOT stop or change your<br>vill get a separate notice telling<br>o your CalFresh benefits.                                                                                 |      |
| and/o<br>cash a                          | x CalFresh only DOES NOT<br>id time limits.                                                                                                    |      |
|                                          | Page 1 of 1                                                                                                    |      |
|                                          |                                                                                                    |      |
| -                                        |                                                                                                    |      |

**16** Journal the action taken according to county policy.

The Yellow Banner will no longer appear on the case.

The case review is complete!

|                           |                            |                  |                   | Scree         | enshot               |           |                  |            |                    |               |
|---------------------------|----------------------------|------------------|-------------------|---------------|----------------------|-----------|------------------|------------|--------------------|---------------|
|                           | Case Name:<br>Case Number: |                  | m                 | Journal 🕎 Tas | sks 🔞 Help 📋         | Resources | 🗍 Page Mappin    | g 🎮 Images | 🞮 DCFS Imag        | jes 🚰 Log Out |
|                           | Case Info                  | Eligibility      | Empl.<br>Services | Child Care    | Resource<br>Databank | Fiscal    | Special<br>Units | Reports    | Client<br>Corresp. | Admin Tools   |
| Case Summary              | Case S                     | Summar           | у                 |               |                      |           |                  |            |                    |               |
| Case Number:              | Case Na                    | Case Name County |                   |               |                      |           |                  |            |                    |               |
| Person Search             |                            |                  |                   |               |                      |           |                  |            |                    |               |
| Application Registration  |                            | inion Cases      |                   |               |                      |           |                  |            |                    |               |
| Case Summary              | Case Nu                    | ımber            |                   |               |                      | Case Nam  | 1e               |            |                    | _             |
| Contact                   |                            |                  |                   |               |                      |           |                  |            |                    | Add           |
| Authorized Representative | Dicployu                   |                  |                   |               |                      |           |                  |            |                    |               |
| Application Questions     | 07/01/2022                 | 🗔 🔽 Vie          | w Y               | ellow         | v Ban                | ner d     | clear            | ed!        |                    |               |
| Negative Action           |                            |                  |                   |               |                      |           |                  |            |                    |               |
| New Program               | - CalWO                    | RKs              |                   |               |                      |           |                  |            |                    |               |
| New Person                | Curro                      |                  |                   |               |                      |           |                  |            |                    |               |